# **Tuition Remission Process via Okta**

# **Managers Guide**

As part of the new tuition remission process, all managers **MUST** log in to Etrieve through Okta first for employees to be able to submit their tuition remission forms for approval. **Etrieve must be accessed using Firefox or Google Chrome; Internet Explorer is not supported.** Below are the steps you will need to take to complete this:

- 1. Visit <u>https://saintleo.okta.com</u> and sign in with your Saint Leo credentials
- 2. Click on the Employees Tab

| TOPdesk            | 🕅 smartsheet | workday. | zoom | etrieve<br>FORMS | etrieve        |
|--------------------|--------------|----------|------|------------------|----------------|
| TOPdesk 6_Operator | Smartsheet   | Workday  | Zoom | Etrieve Forms    | Etrieve Conten |

3. Select "Etrieve Forms"

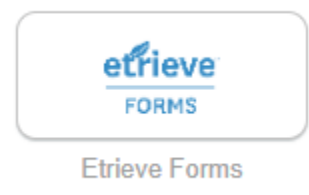

4. Once Etrieve Forms has been accessed, you will be able to receive notifications for your employees submitting tuition remission forms.

# **Approval of Tuition Remission Forms**

 When an employee submits a tuition remission form, his or her manager will get an email notification that a form has been filled out and needs review. Managers can access the form at: <u>https://etcentral.saintleo.edu/#/inbox</u>

|         | Section V<br>Supervis | /: To be signe<br>or Signature: | d by supervise | or           |                   | Date:       |              |       |
|---------|-----------------------|---------------------------------|----------------|--------------|-------------------|-------------|--------------|-------|
|         | Supervis              | sor sign here                   |                |              |                   | 04/16/      | 2020         |       |
| Approve | Decline               | Za<br>Refer                     | ←⊃<br>Return   | E<br>History | []<br>Attachments | G<br>Source | <br>Download | Print |

- 2. Review the employee's submitted form.
  - a. If correction is needed, select "Return to Employee"
  - **b.** If everything is correct, enter your name to sign and click "Approve."
- 3. Employee's completed tuition remission form will be submitted to Human Resources at <u>tuition.remission@saintleo.edu</u>. A copy will also be filed in the employee's Etrieve account.

# **Employee Guide**

#### Etrieve must be accessed using Firefox or Google Chrome; Internet Explorer is not supported.

- 1. Visit <u>https://saintleo.okta.com</u> and sign in with your Saint Leo credentials
- 2. Click on the Employees Tab

| <b>&gt;</b> TOPdesk | 🕅 smartsheet | workdoy | zoom | etrieve       | etrie     | ve.    |
|---------------------|--------------|---------|------|---------------|-----------|--------|
| TOPdesk 6_Operator  | Smartsheet   | Workday | Zoom | Etrieve Forms | Etrieve C | ontent |
|                     |              |         |      |               |           |        |

3. Select "Tuition Remission Form." This will take you directly to the tuition remission form.

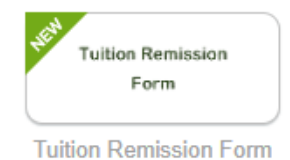

- 4. Fill out form in its entirety.
- 5. Select your manager for approval by clicking the "Submit to" button in the bottom left. (This should be person that provides approval for your tuition remission. Adjuncts should select "Veronica Mantegna").

|                | User Directed Routing CLOSE                                                                                                    |
|----------------|----------------------------------------------------------------------------------------------------|
|                | Q Search                                                                                                    |
|                | SBACK Subservence State State  |
|                | Alaina Plowdrey                                                                                                    |
|                | Alena White                                                                                                    |
|                | Amber Bradley                                                                                                    |
|                | <ul> <li>Angela Woodham</li> </ul>                                                                                                    |
| $\checkmark$ : | SEND TO SELECTED                                                                                                    |
| Submit To      | A V: 0 Line Construction of the construction of the construction o |

6. Select "Send to Selected" to submit to your manager for approval. If there are any errors on the form, it will notify you to correct them. Once your manager approves, your form will be routed to Human Resources.